### ■省エネ基準改正の全体像

今回の改正では、以下3つの点がポイントになっています。ご確認ください。

①外皮の断熱性能および設備の性能を建物全体で総合的に評価する一次エネルギー消費量が導入され、照明設備単独での評価ができなくな りました。

②これまで評価の対象外だった住宅の照明設備が評価の対象となっています(平成27年3月31日まで経過措置期間)。 ③簡易評価法も見直しされています(非住宅建築物の主要室入力法とモデル建物法)。

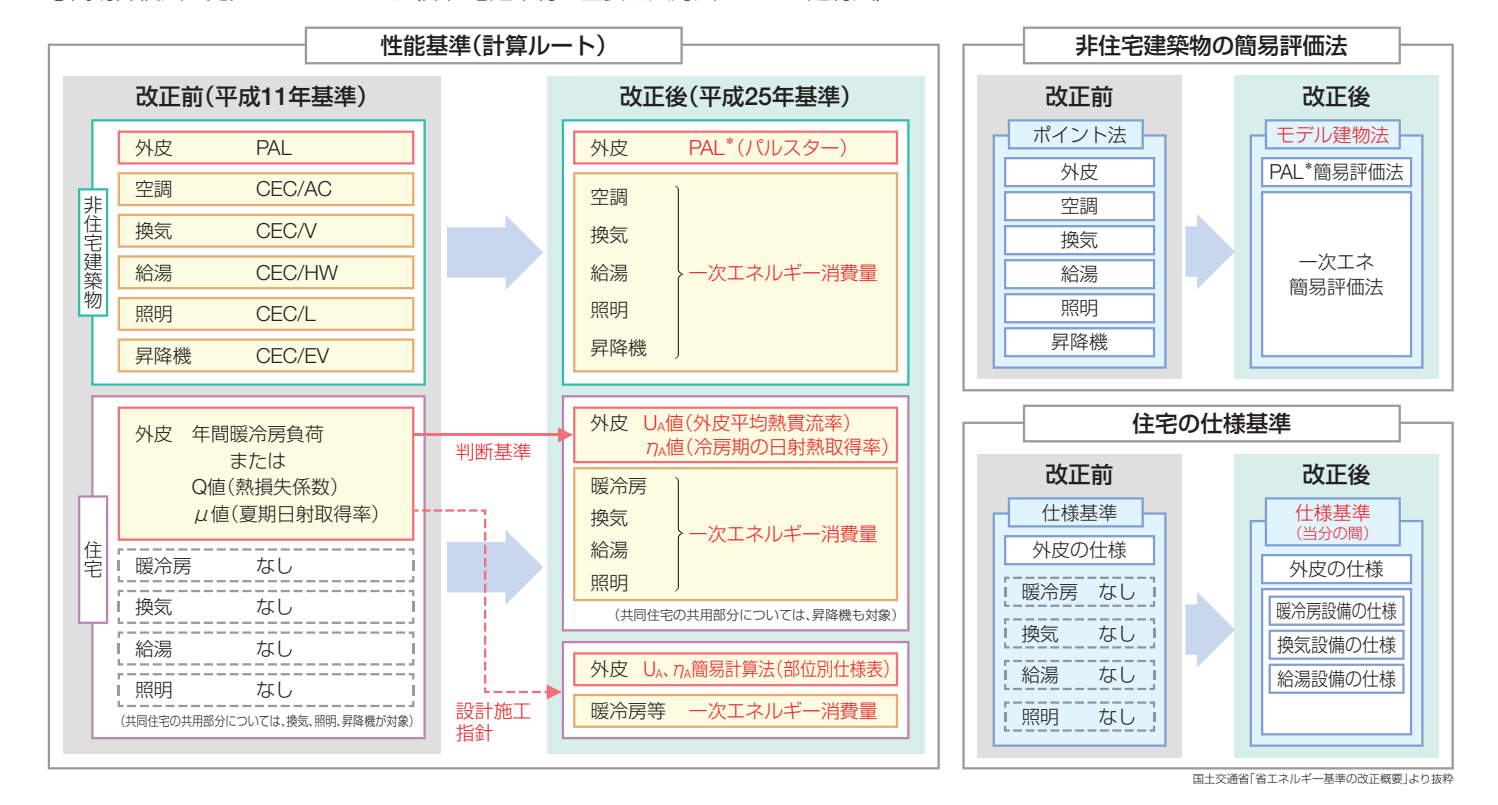

### ■省エネ基準改正の概要について

基準改正の概要を弊社ホームページにてご紹介しておりますので、ご参照ください。

http://www.tlt.co.jp/tlt/information/legals.htm#sec5

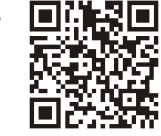

### ■「改正省エネ基準」関連情報サイトのご紹介

#### 国土交通省

関係法令(法律/政令/省令/告示), 届出様式等 http://www.mlit.go.jp/jutakukentiku/build/jutakukentiku\_house\_tk4\_000005.html

#### (独)建築研究所

ー次エネルギー消費量算定プログラム、モデル建物法評価支援ツール、算定プロ グラムの解説、基準の解説及び補足資料 http://www.kenken.go.jp/becc/index.html

### (一社)日本サステナブル建築協会(JSBC)

講習会テスト、基準の解説及び補足資料、一次エネルギー消費算定プログラム、モ デル建物法評価支援ツール等 http://lowenergy.isbc.or.ip./top/

#### (一財)建築環境・省エネルギー機構(IBEC) 技術講習会情報(設計者向け) http://www.ibec.co.ip

### お問い合わせ先

### (一社)日本サステナブル建築協会 省エネ対策サポートセンター

- 下記の項目等に関する質問を受け付けておられます。 1.住宅及び建築物に関する省エネルギー基準・計算支援プログラム 2.低炭素建築物認定基準・計算支援プログラム 3 省T 未措置届出
- ■受付時間:平日9:30~12:00、13:00~17:30 メール :g30ene@isbc.or.ip FAX :03-3222-6610 TEL :0120-882-177

※電話番号はおかけ間違いのないようにご注意ください。 ※電話は込み合って通じないことがありますので、なるべくメール、FAXをご利用く ださい。

### TOSHIBA 東芝ライテック株式会社

施設・屋外照明部 施設照明担当 〒212-8585 神奈川県川崎市幸区堀川町72番地34 TEL 044-331-7556 http://www.tlt.co.jp

このカタログの内容は平成26年5月現在のものです。

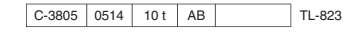

# TOSHIBA Leading Innovation >>>

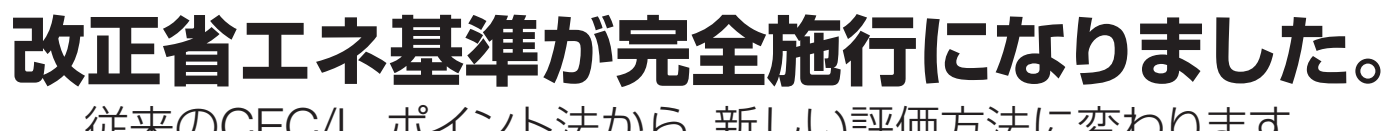

改正省エネ基準 の完全施行

平成25年4月1日に改正省エネルギー基準が施行され、建築確認申請時の省エネ措置の評価方法が新しくなりました。 施行後1年間は経過措置期間として従来のCEC/L、ポイント法でも届出ができましたが、平成26年4月1日からは完全施行とな り(住宅は平成27年4月1日)、新評価方法である一次エネルギー消費量を指標とした建物全体での評価による届出に変わりま した。以後はCEC/L、ポイント法での届出ができません(増築および設備機器の設置・改修などは除く)。 計算の対象となるのは、これまでどおり300mが以上の非住宅建築物と住宅です。

### 改正にともない、届出書類の作成方法が変わりました。

|                  | ×x                  |      | ×                            |
|------------------|---------------------|------|------------------------------|
| 5,000㎡以下の簡易評価法   | ●ポイント法 ●簡易なポイント法    |      | モデル建物法                       |
| 指標               | CEC/L               |      | ー次エネルギー消費量<br>●標準入力法 ●主要室入力法 |
| 評価単位             | 照明設備単独で評価           |      | 設備全体で評価<br>(空調+換気+給湯+照明+昇降機) |
|                  | 改正前(平成11年基準)        |      | 改正後(平成25年基準)                 |
| ラ回り以上と、一人エネルキー内負 | 重を指標とした建物主体との評価に変わり | ました。 |                              |

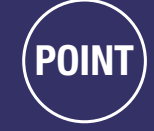

●計算はWEB上の算定用プログラムで行います ●計算に必要な情報は専用の入力シートに入力します ●照明だけでなく、設備全体に共通する情報が必要です

### 改正後は**照明設備単独での評価ができなく**なりました。 そこで東芝ライテックでは、届出書類の作成を支援する『入力支援プログラム』をご用意しました。 書類作成支援ツールのご提供を通し、入力作業の簡略化をサポートします。

東芝ライテック株式会社

# 従来のCFC/L、ポイント法から、新しい評価方法に変わります。

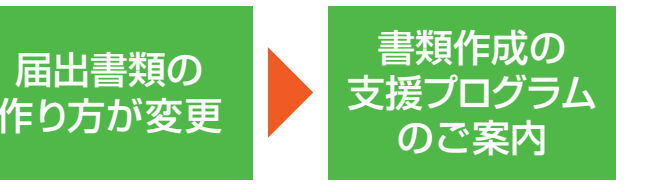

## 平成26年4月1日から届出書類の作成方法が変わります。

改正省エネルギー基準の完全施行にともない、一次エネルギー消費量による評価が導入され、建築確認申請時に必要な 省エネ措置の届出書類の作成方法が変わりました。

### 届出書類の作成から提出までの流れと、一次エネルギー消費量の算定方法について

ー次エネルギー消費量は、(独)建築研究所のホームページに公開されている算定用プログラムに計算条件をアップロードすると、自動計算されます。

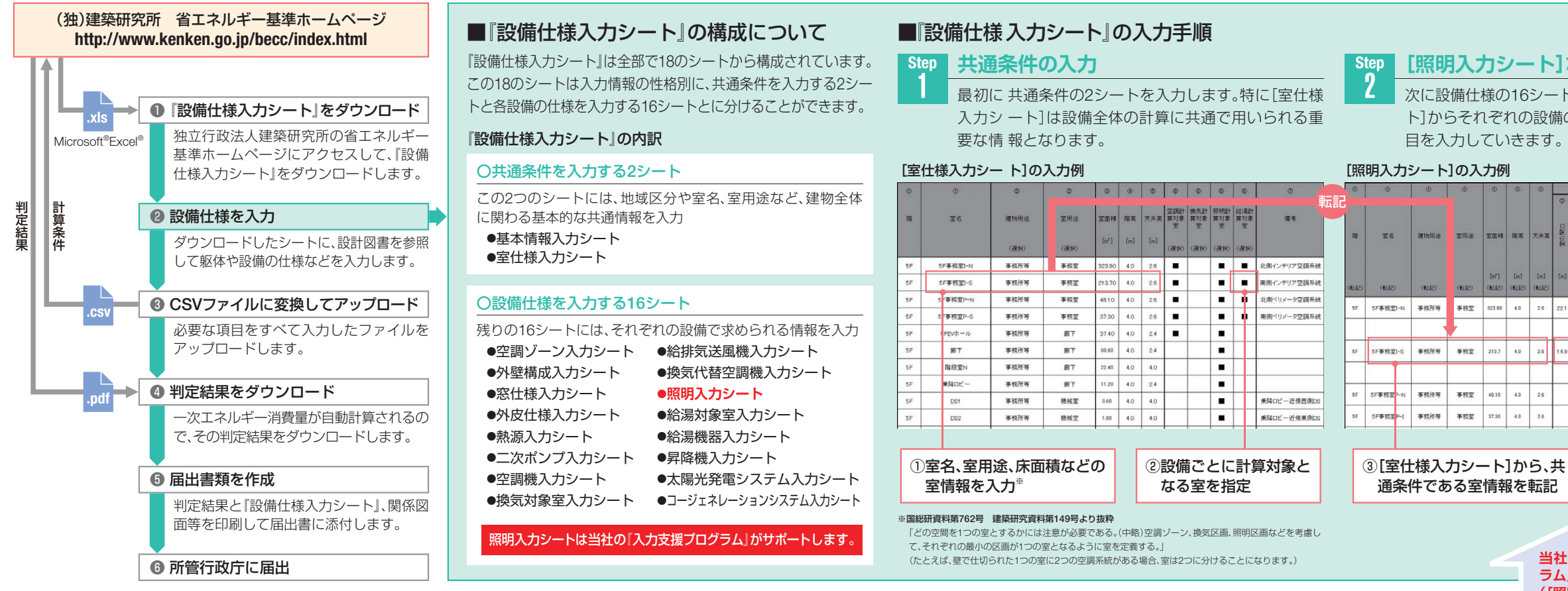

### 東芝ライテックの『入力支援プログラム』を使うと[照明入力シート]の入力が簡単にできます!

『入力支援プログラム』を使うと、[室仕様入力シート]から室情報を一発取り込みできます。しかも、照明器具の情報を自動入力で きるなど、入力の手間を大幅に減らせます。

| 7 - 1-1 | - |  |
|---------|---|--|
| ヘリ      |   |  |
| 「支援     |   |  |

室情報入力の手間を軽減 共通条件である室情報を自動入力

照明器具の情報を自動入力 入力 器具形名による検索で消費電力などを自動入力、制御係数も選ぶだけ! 支援 (

計画照明器具仕様

事前に「室仕様入力シート」へ室情報の入力を済ませた「設備仕様入力シート」 消費電力などの情報は自動入力されます。資料からの数値読み取り 作業が不要です。 をインポートするだけで照明の計算対象室を自動で判別して室情報を一発取 り込みします。

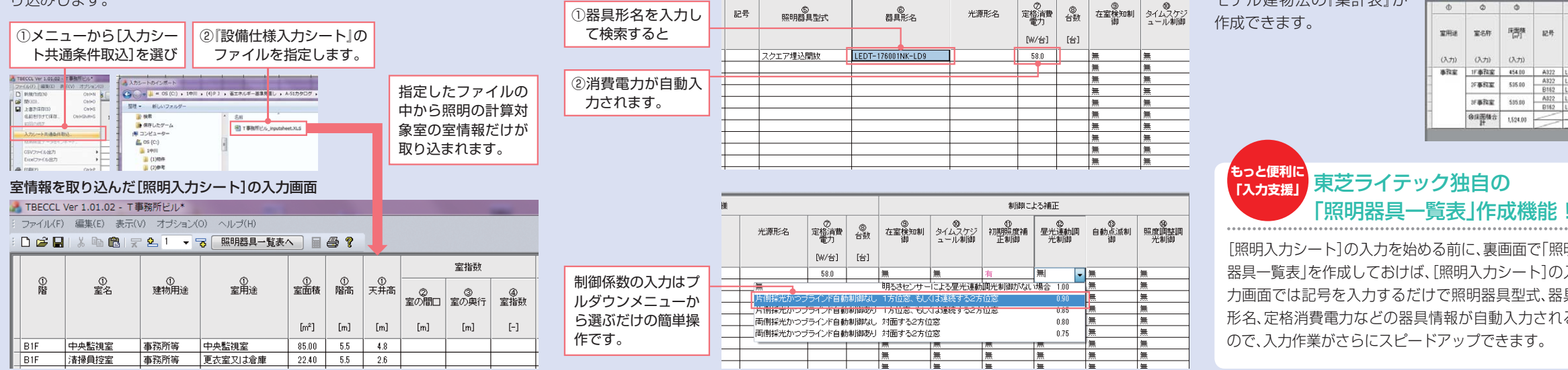

簡易評価方法にも対応 主要室入力法、モデル建物法に対応 主要室入力法に対応してい モデル建物法の『集計表』の入力画面 0 📽 🖬 🕹 h 🖻 h R h R h R h R モデル建物法の『集計表』が 0 0 0 室用途 室名件 压凿枝 纪号 (3,71) (3,71) 泰務室 1F泰務室 454.00 A32 2F專務室 515.00 -3F事務室 535.00 A322 B162 **金成面積合** 1.524.00 東芝ライテック独自の [照明器具一覧表]作成機能

入力 🛾

支援 🕽

ます。

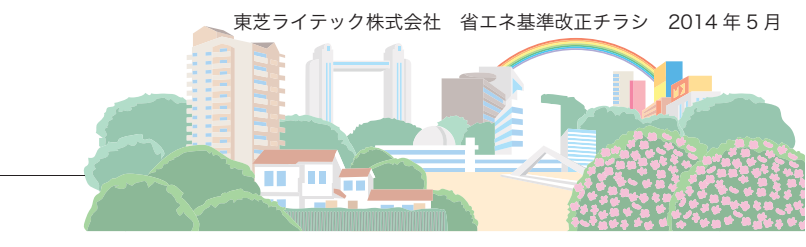

### [照明入力シート]などの設備仕様を入力

次に設備仕様の16シートを入力します。室情報は、Step1で入力した[室仕様入力シー ト]からそれぞれの設備の計算対象室を選んで転記します。さらに各シートに必要な項

|     | 3    | 室指数 計画顾明器具仕様 |                             |                       |              |                 |       |            | 制御による補正         |              |                           |            |             |      |  |
|-----|------|--------------|-----------------------------|-----------------------|--------------|-----------------|-------|------------|-----------------|--------------|---------------------------|------------|-------------|------|--|
|     | ٢    | ٩            | 4                           | 0                     | ۲            | 0               | ۹     | ٩          | ٥               | 0            | ¢                         | 0          | 6           |      |  |
| 高   | 二回の変 | 室の奥行         | <ul> <li>(1) 重指数</li> </ul> | 照明器具型式                | 機器名称         | 定格消費<br>電力      | 台款    | 在堂検知制<br>御 | タイムスケ<br>ジュール制御 | 初期歸度補<br>正制御 | 昼元連動調<br>元制御              | 自動高減制<br>御 | 照度調整<br>売制御 |      |  |
| a t | [m]  | [m]          |                             | [-]                   |              | (擬明盟具表の記<br>号等) | (w/台) | [台]        | ()董択)           | (遺訳)         | (建肥)                      | (建肥)       | (建肥)        | (遺訳) |  |
|     | 22.1 | 15.4         |                             | 埋込下面ルーパー<br>(システム天井用) | FRS28L5-P452 | 94              | 96    | *          | *               | 有            | 片側採光かっ<br>ブラインド自動<br>制御なし | *          | 無           |      |  |
|     |      |              |                             | 増込下面ルーパー<br>(システム天井用) | FRS28L5-P451 | 47              | 12    | 魚          | *               | 有            | 片側採光かつ<br>プラインド自動<br>制度な1 | *          | *           |      |  |
| -   | 14.9 | 15.4         |                             | 増込下面ルーパー<br>〈システム天井用〉 | FRS28L5-P452 | 94              | 64    | *          | *               | 有            | 片信採光かつ<br>プラインド日動<br>制御なし | *          | *           |      |  |
|     |      |              |                             | 増込下面ルーパー<br>〈システム天井用〉 | FRS28L5- 451 | 47              | 8     | 魚          | *               | 有            | 片信採光かつ<br>プラインド自動<br>制御なし | *          | 兼           |      |  |
| 5   |      |              | 0.8                         | 埋込下面ルーバー<br>〈システム天井用〉 | FRS28L5-451  | 47              | 12    | 魚          | *               | 有            | 片側採光かっ<br>プラインド自動<br>制御なし | *          | 兼           |      |  |
|     |      |              | 0.7                         | 埋込下面ルーパー<br>(システム天井用) | FRS28L5-9451 | 47              | 8     | ≭          | *               | 有            | 片信採光かつ<br>ブラインド自動<br>制度なし | *          | 素           |      |  |

④室指数、照明器具仕様、照明制御による補正 の有無などの情報をそれぞれ入力

### 当社の「入力支援プログ ラム」がサポートします ([照明入力シート]のみ)

### 『入力支援プログラム』は、弊社ホームページよりダウンロードできます。 《詳細は6月頃の公開予定!》

|                  |               | ۲                          | ٩          | ٢                                 | Ø                                                    | Φ                            | ٩                   | ۲                  | 0                               | ٩                         | 0              |
|------------------|---------------|----------------------------|------------|-----------------------------------|------------------------------------------------------|------------------------------|---------------------|--------------------|---------------------------------|---------------------------|----------------|
| 着具形名             | 元源形名          | 原時 <b>会計</b><br>7<br>[W/哲] | 合数<br>[18] | 話8月本世堂フ)<br>(高泉北印<br>(白×6)<br>[W] | 単位は面積<br>あたりの消<br>費電力<br>[W/m <sup>2</sup> ]<br>(L3) | 人感センサ<br>一朝による<br>在室検短期<br>週 | タイムス7<br>ジュール制<br>副 | ingen gan<br>Tului | 明53七)<br>サー第によ<br>5月七月前<br>月代制的 | 明天之祖知<br>15上3百動<br>15上3百動 | 55.政調整課<br>元制的 |
|                  |               | (入力)                       | (入力)       | (WEB)                             | GEED                                                 | (入力)                         | (入力)                | (入力)               | (入力)                            | (入力)                      | (入力)           |
| LEDR-45701NK-LD9 | LEM-07042N-01 | 55                         | 81         | 4,779.00                          | -                                                    |                              | 30                  | 有                  | *                               |                           | *              |
| LEDR-45701NK-LD9 | LEM-07042N-01 | 65                         | 93         | 5.487.00                          | /                                                    |                              | 38                  | -11                | *                               |                           |                |
| LEDR-25821NK-LD9 | LEM-03222N-01 | 38                         | 4          | 120.00                            |                                                      |                              | 38.                 | - 11               | 38                              | *                         | 38             |
| LEDR-45701NK-LD9 | LEM-07042N-01 | 59                         | 93         | 5,487.00                          |                                                      |                              |                     | 11                 |                                 |                           |                |
| LEDR-25921NK-LD9 | LEM-03222N-01 | 38                         | 4          | 120.00                            |                                                      | *                            | <b>H</b>            | 海                  | *                               | *                         | 景              |
|                  |               | 1 /                        | の消費量力      | IF OLGOD                          | 12.40                                                | (L4)                         | (1.5)               | (1.6)              | (L7)                            | (L8)                      | (LS)           |
|                  |               |                            | 合計         | 12,333.00                         | 10,49                                                | 22                           | 38                  | - 34               | 38                              | 24                        | 31             |

| राज्य<br>राज्य |                                   | (V) オポション(0) へルポ()<br>- 0.1 ・ つ 「昭和X |      | . 9                 |       |        |    |   |
|----------------|-----------------------------------|--------------------------------------|------|---------------------|-------|--------|----|---|
| 1215           | 展明日月至六                            | 四具形名                                 | 光源形名 | 安安昌形名 /<br>電源ユニット形名 | ÆE    | 定総消費電力 | 台歌 | p |
| A322           | Aロジリースで増いる開設                      | LEDR-45701NK-LS9                     |      |                     | 200.0 | 59.0   |    |   |
| 820            | ダウンライト                            | LEDO-21021MN-LS9                     |      |                     | 200.0 | 17.8   |    |   |
| C453           | スクエア境込間設                          | LEDT-176001NK-LD9                    |      |                     | 200.0 | 58.0   |    |   |
| D451           | AQジリーズ反射笠                         | LEDT-44351NK-LS9                     |      |                     | 200.0 | 30.0   |    |   |
| D452           | AQUI-X版射笠                         | LEDT-44521NK-LS9                     |      |                     | 200.0 | 44.0   |    |   |
| E322           | AO:H=x值付                          | LEDT-41701NK-LS9                     |      |                     | 208.0 | 59.0   |    |   |
|                | Contraction and the second second |                                      |      |                     |       |        |    |   |